UNIVERSIDAD PRIVADA DEL NORTE

## TUTORIAL:

# ¿CÓMO CONECTARME A MI ASESORÍA DE EMPLEABILIDAD?

# OPCIÓN 1: →

#### Encuentra el enlace en tu correo

Desde **empleateupn@reqlut.com** te hemos enviado un enlace de conexión al correo **(con el que estás registrado en el Portal de Empleo)** con Asunto: Se ha actualizado una reunión. Solo podrás conectarte el día y hora exacta de la reunión con tu coach. **\*Recuerda revisar también tu bandeja de correos no deseados.** 

| Para: Usted                                                                          |                                                                                                    |                                                                                                    |
|--------------------------------------------------------------------------------------|----------------------------------------------------------------------------------------------------|----------------------------------------------------------------------------------------------------|
| 112-883-1649269152.ics<br>953 kytes                                                  | ~                                                                                                    |                                                                                                    |
|                                                                                      |                                                                                                    | Reunión registrada en Sala                                                                                          |
|                                                                                      |                                                                                                    |                                                                                                    |
| Hola                                                                                 |                                                                                                    | ~                                                                                                    |
| Hola<br>Te informamos que se ha<br>La reunión está programa<br>(b083e10c18c5b3646fb4 | registrado una reunión para tu aseso<br>ada para el 06-04-2022 13:30. La reun<br>211a3296deaac17a6ac1, por favor ingr | ría<br>ión será realizada en <u>https://empleate.upn.edu.pe/advisor/schedule/attenc</u><br>esa a la hora indicada . |

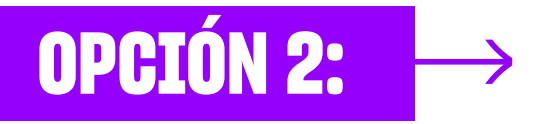

## Desde el portal de empleo

Inicia sesión en el Portal de Empleo, ingresando al siguiente enlace: https://empleate.upn.edu.pe/

| Para acceder a tu cuenta | ERES NUEVO?<br>Descubre un mundo de oportunidades                               |
|--------------------------|---------------------------------------------------------------------------------|
| INGRESA CON TU EMAIL     | INGRESA TU DNI                                                                  |
| -mail registrado         | Dni                                                                             |
| ×                        | t Dni                                                                           |
|                          | (63 1111111)                                                                    |
| FAIL THE BIRNET HA       | Al registrarse usted estará de acuerdo con los Terminos & Condiciones<br>de Uso |
|                          | Crear cuenta                                                                    |
| Iniciar sesión           |                                                                                 |
| Iniciar sesión           | CREA TU PERFIL Y ENCUENTRA OFERTAS EXCLUSIVAS.                                  |

### 2 Selecciona **MI PERFIL** y haz clic en **MIS ASESORÍAS.**

| T upn<br>perfetable<br>pil. Mett | NOBOTROS - PORTAL DE EMPLEO SERVICIOS - AGENDA ALUMNI MARRETPLACE - MI PEPFIL - |
|----------------------------------|---------------------------------------------------------------------------------|
|                                  | MI PERFIL -                                                                     |
|                                  | Perfil                                                                          |
|                                  | Evaluaciones Laborales                                                          |
|                                  | Mismentorías                                                                    |
|                                  | Mis asesorías                                                                   |
|                                  | PortaTolio                                                                      |
|                                  | Postulaciones                                                                   |
|                                  | Perfil 360°                                                                     |
|                                  | Invitaciones                                                                    |
|                                  |                                                                                 |

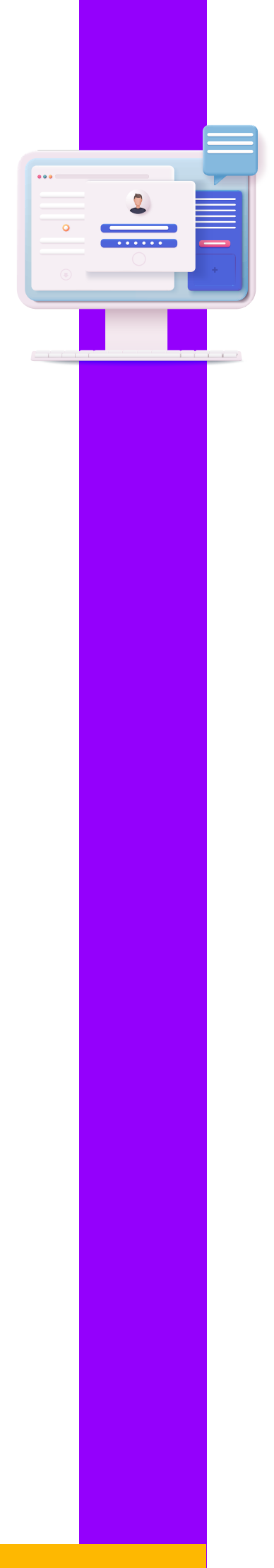

3 Selecciona el nombre del coach y a la derecha se encontrará el enlace de la sala. No lo copies, haz clic directamente en *∂* Ir al enlace.

\*El enlace se habilitará 30 minutos antes y hasta 15 minutos después de la reunión, pasado ese tiempo ya no estará disponible.

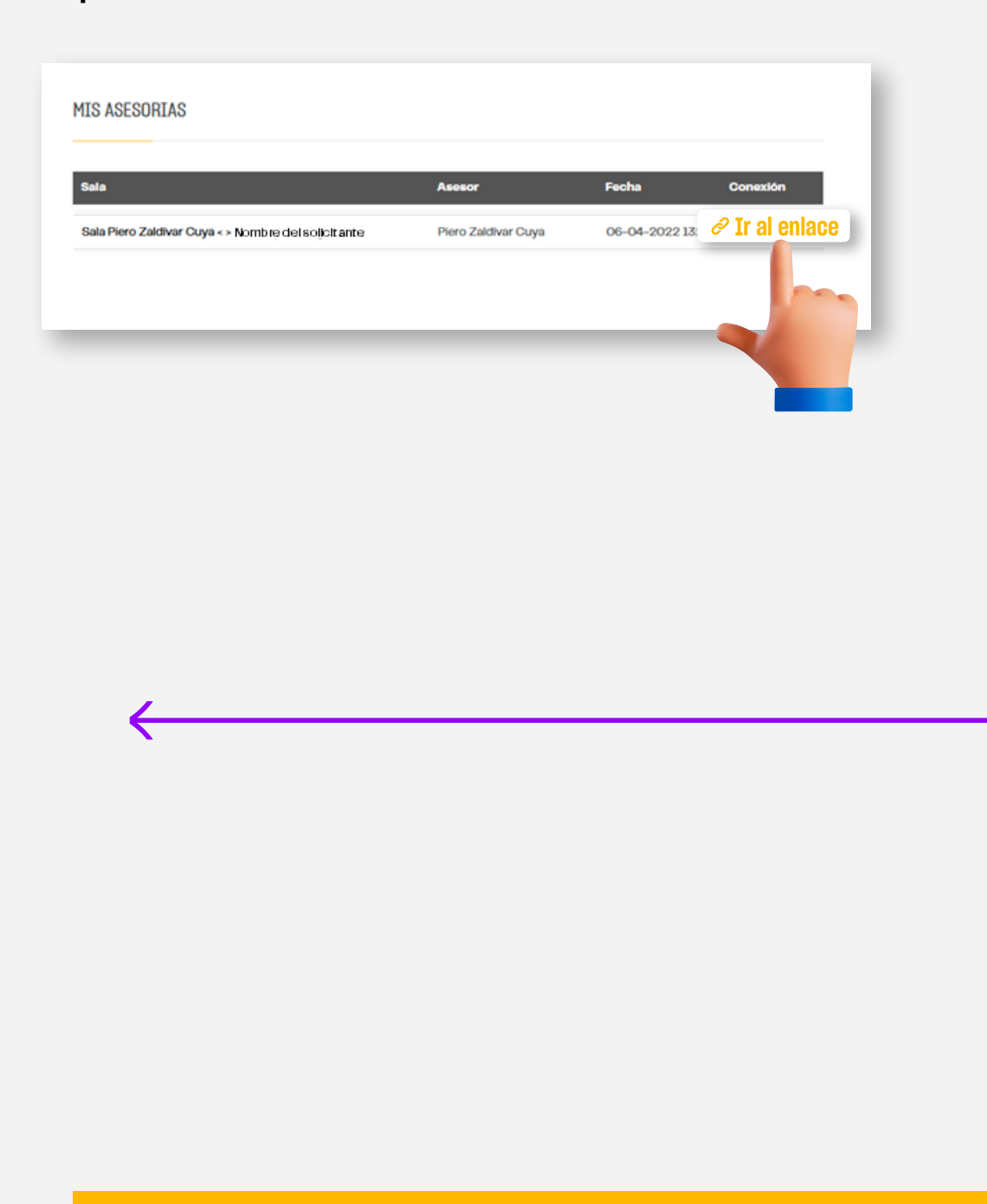